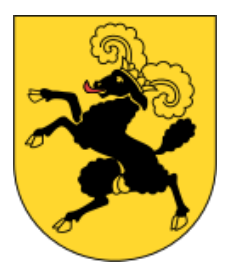

# **Anleitung Steuern19**

# Inhaltsverzeichnis

| Inhaltsverzeichnis                                                                     | 1        |
|----------------------------------------------------------------------------------------|----------|
| Spielend einfach – und für verschiedene Betriebssysteme                                | 2        |
| Typografische Konventionen                                                             | 2        |
| Tastenbezeichnungen der Tastatur                                                       | 2        |
| Das Programmfenster                                                                    | 3        |
| Elemente des Programmfensters                                                          | 4        |
| Symbolleiste                                                                           | 4        |
| Formularbereich                                                                        | 9        |
| Arbeiten mit Tabellendialogen                                                          | 12       |
| Gesamtvalidierung                                                                      | 13       |
| Der Startdialog                                                                        | 15       |
| Datenübernahme aus dem Vorjahr                                                         | 16       |
| Eine neue Steuererklärung erfassen                                                     | 17       |
| Bestehende Steuererklärung öffnen                                                      | 18       |
| Steuererklärung speichern                                                              | 18       |
| Steuererklärung löschen                                                                | 19       |
| Steuererklärung drucken                                                                | 20       |
| Steuererklärung einreichen                                                             | 21       |
| Wertschriftenverzeichnis, DA-1<br>Kursliste                                            | 21       |
| Steuern berechnen                                                                      | 22       |
| Datensicherheit                                                                        | 23       |
| Passwort ändern                                                                        | 23       |
| Persönliche Einstellungen                                                              | 24       |
| Programmeinstellungen                                                                  | 24       |
| Farben der Formularielder                                                              | 20       |
| Hillsmiller<br>Wealeituna                                                              | 27<br>27 |
| Taschenrechner                                                                         | 27       |
| Hilfe bei Problemen & weitere Informationen                                            | 27       |
| Automatische Programm-Aktualisierung                                                   | 27       |
| Programm Aktualisierung - Firewall                                                     | 28       |
| Besonderheiten beim Arbeiten ohne Administratorenrechte<br>Konfigurationsmöglichkeiten | 28<br>28 |
| Systemanforderungen                                                                    | 29       |
| Windows                                                                                | 29       |
| เพละ<br>ไ เกมร                                                                         | 29<br>20 |
| Bildschirm und Drucker                                                                 |          |

## Spielend einfach – und für verschiedene Betriebssysteme

Eine Version für alle unterstützten Betriebssysteme: Steuern19 läuft unter Windows-, Mac- und Linux-Betriebssystemen (siehe dazu Kapitel *Systemanforderungen*).

Steuern19 arbeitet mit den offiziellen Formularen des kantonalen Steueramtes. Sie können damit eine unbeschränkte Anzahl Steuererklärungen ausfüllen.

Daten aus der letztjährigen Steuererklärung können übernommen werden (siehe dazu Kapitel Datenübernahme aus dem Vorjahr).

## Typografische Konventionen

Im Text erkennen Sie bestimmte Programmelemente an der Formatierung. So werden beispielsweise Menüs und Menüpunkte immer in **GROSSBUCHSTABEN** geschrieben.

| KAPITÄLCHEN     | Kennzeichnen alle vom Programm vorgegebenen Bezeichnungen für Schaltfläc<br>Dialogfenster, Symbolleisten etc. |  |
|-----------------|----------------------------------------------------------------------------------------------------|--|
| GROSSBUCHSTABEN | Verweisen auf Menüs bzw. Menüpunkte (z. B. <b>DATEI – BEENDEN</b> ).                                          |  |
|                 | Tastenbezeichnungen der Tastatur                                                                              |  |

| Tab       | Tabulatortaste. Wird auch als → dargestellt.                                    |
|-----------|---------------------------------------------------------------------------------|
| Enter     | Enter oder Return-Taste. Wird auch als ← dargestellt.                           |
| Shift     | Umschalttaste auf Großschrift. Wird auch mit einem Pfeil nach oben dargestellt. |
| Strg      | Steuerungs- oder Controltaste. Wird auch als Ctrl dargestellt.                  |
| Leertaste | Leerschlagtaste. Wird auch als Space-Taste bezeichnet.                          |
| Delete    | Löschtaste. Wird auch als Entf dargestellt.                                     |
| F         | Rückschritt- oder Backspace -Taste.                                             |

#### Anleitung Steuern19

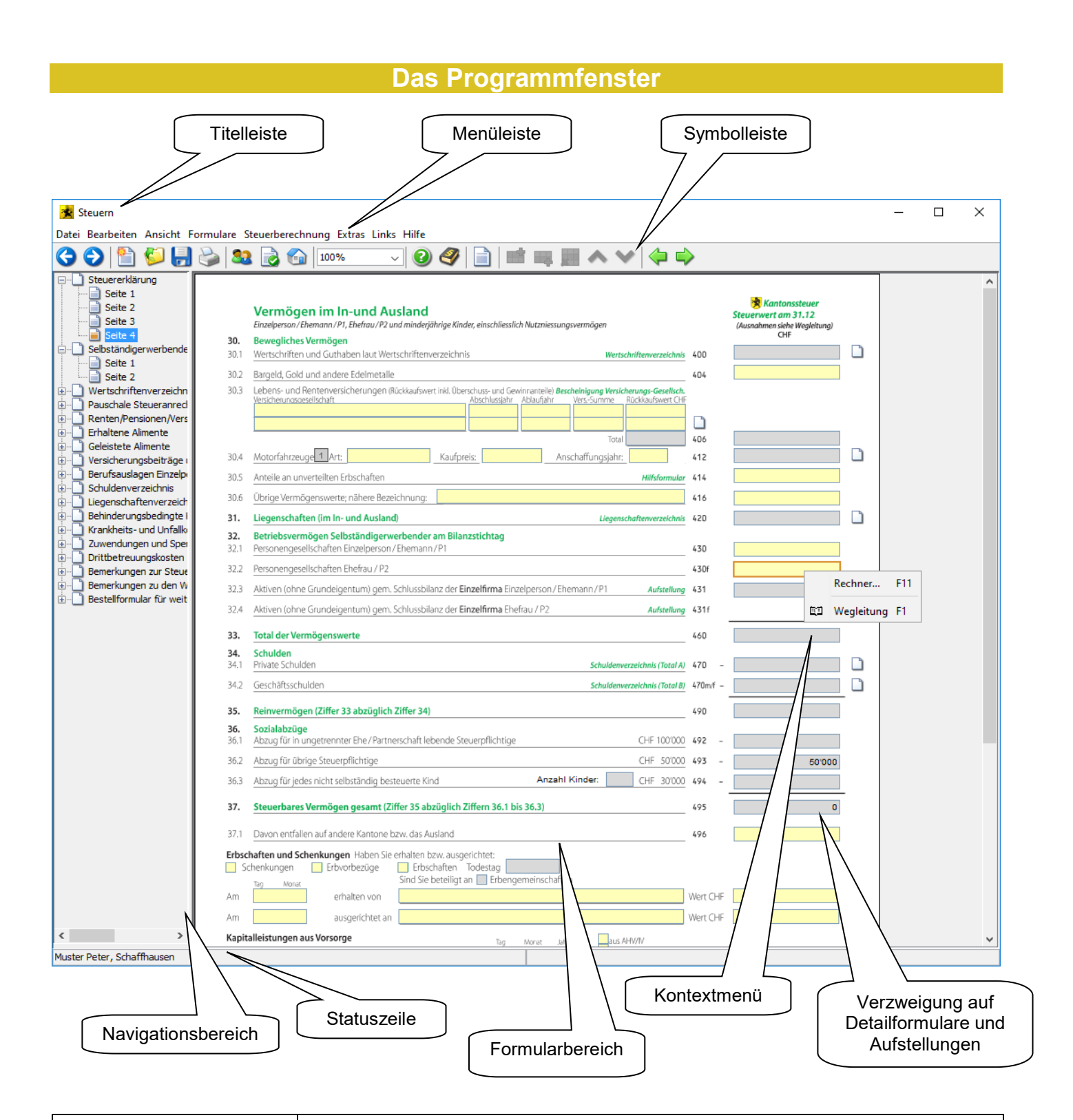

| Fenstertitel | Information über die aktuell geöffnete Steuererklärung                                           |
|--------------|--------------------------------------------------------------------------------------------------|
| Menüleiste   | Hier finden Sie alle Funktionen zum Ausfüllen Ihrer Steuererklärung                              |
| Symbolleiste | Schnellzugriff auf Funktionen aus der Menüleiste                                                 |
| Statuszeile  | Information über die aktuell geöffnete Steuererklärung (Name, Vorname und Ort gemäss Stammdaten) |

| Formularbereich                                         | Formulare mit Formularfeldern für die Eingabe Ihrer Steuererklärungs-Daten                                                           |
|---------------------------------------------------------|----------------------------------------------------------------------------------------------------|
| Kontextmenü                                             | Das Kontextmenü zeigt die gebräuchlichsten Funktionen für dieses Objekt an. Wird normalerweise mit der rechten Maustaste aufgerufen. |
| Verzweigung auf<br>Detailformulare und<br>Aufstellungen | Verzweigung auf Detailformulare (z. B. Wertschriftenformular) und Aufstellungen (z.<br>B. weitere Lebens- und Rentenversicherungen)  |

# Elemente des Programmfensters

# Symbolleiste

| Symbol         | Funktion                                               |
|----------------|--------------------------------------------------------|
|                | Erstellt eine neue Steuererklärung                     |
| <b>5</b>       | Öffnet eine bestehende Steuererklärung zum Bearbeiten  |
|                | Speichert die geöffnete Steuererklärung                |
|                | Druckt die Steuererklärung                             |
| €              | Weiter                                                 |
| <b>(</b> )     | Zurück                                                 |
| 22             | Öffnet den Stammdaten-Dialog                           |
|                | Öffnet den Startdialog                                 |
|                | Führt die Gesamtvalidierung der Steuererklärung durch  |
| Seitenbreite 🔽 | Hier können Sie den Zoomfaktor des Formulars verändern |
| 0              | Ruft die Hilfsdatei zu dieser Anwendung auf            |
| 4              | Wegleitung zur Steuererklärung öffnen                  |

|          | Steuererklärung Seite 1 öffnen |
|----------|--------------------------------|
| <b>E</b> | Zeile einfügen                 |
| <b>□</b> | Zeile anfügen                  |
| *        | Zeile(n) löschen               |
| ~        | Zeile(n) aufwärts schieben     |
| ~        | Zeile(n) abwärts schieben      |
|          | Nächste Formularseite öffnen   |
| 4        | Vorherige Formularseite öffnen |

# Menüleiste

## Menü DATEI

| Menüpunkt                         | Tastenkombination | Symbol   | Funktion                                                                                                    |
|-----------------------------------|-------------------|----------|----------------------------------------------------------------------------------------------------|
| Startdialog aufrufen              | Ctrl + T          |          | Ruft den Startdialog auf                                                                                                    |
| Neu                               | Ctrl + N          |          | Öffnet eine neue Steuererklärung                                                                                                    |
| Öffnen                            | Ctrl + O          | <b>V</b> | Vorhandene Steuererklärung auf einem<br>Datenträger auswählen und öffnen                                                                                                    |
| Schliessen                        | Ctrl + F4         |          | Schliesst aktuelle Steuererklärungs-Datei.<br>Wurden Daten verändert, so werden Sie gefragt,<br>ob Sie Ihre geänderten Daten speichern wollen<br>(siehe Kapitel <i>Steuererklärung speichern</i> ).<br>Anschliessend wird der Startdialog geöffnet. |
| Speichern                         | Ctrl + S          |          | Speichert die aktuell geöffnete<br>Steuererklärungs-Datei (siehe Kapitel<br><i>Steuererklärung speichern</i> ).                                                                                                    |
| Speichern unter                   |                   |          | Speichert die aktuell geöffnete<br>Steuererklärungs-Datei unter einem neuen<br>Dateinamen.                                                                                                    |
| Drucken                           | Ctrl + P          |          | Druck aller oder einzelner Formulare.                                                                                                    |
| Beenden                           | Alt + F4          |          | Programm beenden                                                                                                    |
| [Liste der zuletzt                |                   |          | Auswahl der zuletzt bearbeiteten<br>Steuererklärungen.                                                                                                    |
| verwendeten<br>Steuererklärungen] |                   |          | Ist die gewünschte Steuererklärung in dieser<br>Liste nicht aufgeführt, so kann nach der<br>Steuererklärung über den Menüpunkt <b>DATEI –</b><br><b>ÖFFNEN</b> gesucht werden.                                                                      |

## Menü BEARBEITEN

| Menüpunkt    | Tastenkombination | Symbol | Funktion        |
|--------------|-------------------|--------|-----------------|
| Ausschneiden | Ctrl + X          | -so    | Ausschneiden    |
| Kopieren     | Ctrl + C          |        | Kopieren        |
| Einfügen     | Ctrl + V          | 1      | Einfügen        |
| Löschen      | <del>•</del>      |        | Eingabe löschen |

| Formular löschen | Ctrl + L |           | Löscht das aktuelle Formular. Anschliessend<br>wird die erste Seite der Steuererklärung<br>angezeigt. |
|------------------|----------|-----------|----------------------------------------------------------------------------------------------------|
| Personalien      |          | <u>80</u> | Stammdaten-Dialog für die Erfassung der<br>Personalien wird geöffnet.                                 |
| Rechner          | F11      |           | Taschenrechner wird geöffnet.                                                                         |

## Menü ANSICHT

| Menüpunkt | Tastenkombination | Symbol         | Funktion                                                                              |
|-----------|-------------------|----------------|---------------------------------------------------------------------------------------|
| Seite 1   | Ctrl + 1          | 1              | Sprung auf Formularseite 1 des aktuellen<br>Formulars                                 |
| Seite 2   | Ctrl + 2          | 2              | Sprung auf Formularseite 2 des aktuellen<br>Formulars (falls Formularseite vorhanden) |
| Seite 3   | Ctrl + 3          | 3              | Sprung auf Formularseite 3 des aktuellen<br>Formulars (falls Formularseite vorhanden) |
| Seite 4   | Ctrl + 4          | 4              | Sprung auf Formularseite 4 des aktuellen<br>Formulars (falls Formularseite vorhanden) |
| Weiter    | Ctrl + W          | Ð              | Weiter                                                                                |
| Zurück    | Ctrl + Z          | <b>(</b>       | Zurück                                                                                |
| Zoom      |                   | Seitenbreite 🔽 | Einstellen der Ansichtsgrösse der Formulare                                           |

## Menü FORMULARE

In diesem Menü finden Sie sämtliche im Programm verfügbaren Formulare. Die Formulare für den Liegenschaftenunterhalt sind erst anwählbar, wenn Sie die entsprechenden Felder im Formular für den Liegenschaftenbesitz ausgefüllt haben.

## Menü STEUERBERECHNUNG

Über den Menüpunkt **STEUERBERECHNUNG DURCHFÜHREN** kann die voraussichtliche Staats- und Gemeindesteuer und die direkte Bundessteuer errechnet und angezeigt werden (siehe Kapitel Steuern berechnen).

## Menü EXTRAS

| Menüpunkt                                 | Funktion                                                                                                    |  |
|-------------------------------------------|----------------------------------------------------------------------------------------------------|--|
| STEUERERKLÄRUNG PRÜFEN                    | bietet Ihnen die Möglichkeit, Ihre Eingaben auf ihre Richtigkeit zu prüfen                                                                |  |
| PASSWORT ÄNDERN                           | Für die einzelnen Steuererklärungen kann ein Passwort gesetzt bzw. geän-<br>dert werden (siehe Kapitel Passwort ändern).                  |  |
| NACH PROGRAMM-<br>AKTUALISIERUNGEN SUCHEN | Hiermit gelangt man zur automatischen Software-Aktualisierung                                                                             |  |
| OPTIONEN                                  | bietet die Möglichkeit, Standardeinstellungen zu verändern. Mehr Informa-<br>tionen dazu finden Sie im Kapitel Persönliche Einstellungen. |  |
| Menü LINKS                                |                                                                                                    |  |
| Menüpunkt                                 | Funktion                                                                                                    |  |
| KANTONALE<br>STEUERVERWALTUNG             | Kantonale Steuerverwaltung Schaffhausen                                                                                                   |  |
| EFRISTERSTRECKUNG                         | Online Formular für eFristerstreckung öffnen                                                                                              |  |

#### Menü Hilfe

| Menüpunkt                          | Symbol | Funktion                                                                            |
|------------------------------------|--------|-------------------------------------------------------------------------------------|
| Wegleitung                         | Ø      | Ruft die Wegleitung zur Steuererklärung auf.                                        |
| Anleitung                          | 2      | Ruft die Anleitung zu dieser Anwendung auf.                                         |
| Steuern19 Support<br>(Fernwartung) |        | Ruft das Fernwartungsprogramm über den Internet-Browser auf.                        |
| Info                               |        | Informationen zum Programm, wie z.B. die Versionsnummer von Steuern19 oder von Java |

## Formularbereich

Im Formularbereich wird das gewählte Formular bzw. die gewählte Formularseite mit seinen Formularfeldern dargestellt. Steuererklärungs-Daten werden über die Formularfelder erfasst.

#### Umschalten von Formular zu Formular

Um Ihnen Ihr gewohntes individuelles Vorgehen zu ermöglichen, können Sie auf verschiedene Arten zwischen den Formularen wechseln:

- Über das Menü FORMULARE

rechten Rand eines Formulars. Zum Ausgangsformular kehren Sie mit der Symbolleisten-Schaltfläche zurück.

- 🛛 Über die Symbolleisten-Schaltflächen 🔛 und 🕯

Von Detailformularen gelangen Sie jederzeit mit der Symbolleisten-Schaltfläche 🛄 auf die 1. Seite der Steuererklärung zurück.

#### Umschalten von Formularseite zu Formularseite

In mehrseitigen Formularen wechseln Sie mit den Symbolleisten-Schaltflächen 🌳 und 綀 von Formularseite zu Formularseite.

Die Symbolleisten-Schaltflächen sind auch über folgende Tastenkombinationen erreichbar:

| Symbol  | Tastenkombination | Funktion |
|---------|-------------------|----------|
|         | Ctrl + W          | Weiter   |
| <b></b> | Ctrl + Z          | Zurück   |

## Arten von Formularfeldern

Steuern19 kennt verschiedene Arten von Eingabefeldern, welche sich farblich unterscheiden (zu den Farben siehe Kapitel *Farben der Formularfelder*):

| Textfeld                            | Die Eingabe von beliebigen Zeichen ist möglich.                                                                                                    |
|-------------------------------------|----------------------------------------------------------------------------------------------------|
| Datumsfeld                          | Nur die Eingabe eines Datums ist möglich.                                                                                                    |
| Zahlenfeld                          | Nur Zifferneingaben sind möglich. Aus diesen Feldern kann die<br>Taschenrechnerfunktion mit F11 oder über das Kontextmenü aufgerufen<br>werden.                                                                                                    |
| Kontrollfeld (⊠)                    | Die zutreffende Aussage wird mit Mausklick oder Leertaste selektiert. Durch wiederholen des Vorgangs wird das Kontrollfeld wieder inaktiv                                                                                                    |
| Listenfeld (💌)                      | Via Auswahlliste kann ein vorgegebener Wert ausgewählt werden. Auswahlliste<br>mit Mausklick oder Pfeiltaste-nach-unten (Windows) öffnen und einen<br>vorgegebenen Wert auswählen.                                                                                                    |
| Manuelle Felder                     | Die Eingabe von Daten in manuelle Felder ist jederzeit möglich. Normale<br>Eingabefelder für Text und Zahlen. Auf manuellen Feldern sind keine Formeln<br>hinterlegt.                                                                                                    |
| Automatisch / Manuelle<br>Felder    | Ein Automatisch/Manuelles-Feld wird anhand einer Formel automatisch<br>berechnet, kann aber mit einem Doppelklick in das entsprechende Feld oder über<br>das Kontextmenü auf ein manuelles Feld umgestellt werden. Dadurch wird die<br>automatische Berechnung ausgeschaltet. Durch Wiederholung dieses Vorgangs<br>wird die automatische Berechnung des Feldes wieder eingeschaltet. |
| Automatische Felder                 | Automatische Felder werden anhand einer Formel automatisch berechnet. Die automatische Berechnung kann nicht abgeschaltet werden. Automatische Felder sind daher unveränderbar.                                                                                                    |
| Felder für vordefinierte<br>Angaben | Felder für vordefinierte Angaben werden vom Programm direkt mit bereits<br>erfassten Daten gefüllt. Es handelt sich dabei meistens um Daten aus dem<br>Stammdaten-Dialog. Diese Felder können auf dem Formular nicht verändert<br>werden. Änderungen müssen in den entsprechenden Dialogen vorgenommen<br>werden.                                                                     |
| Bemerkungsfelder                    | Bemerkungsfelder enthalten Hinweistexte zu den Formularen.                                                                                                    |

#### Anleitung Steuern19

| Formularfelder | mit der | Tastatur | bearbeiten |
|----------------|---------|----------|------------|
|                |         |          |            |

| TAB oder Enter     | Sprung auf nächstes, manuelles Eingabefeld.                                       |
|--------------------|-----------------------------------------------------------------------------------|
| Shift + TAB        | Sprung zurück auf vorheriges, manuelles Eingabefeld.                              |
| Ctrl + TAB         | Sprung auf nächstes, manuelles oder automatisches Eingabefeld.                    |
| Shift + Ctrl + TAB | Sprung auf vorheriges, manuelles oder automatisches Eingabefeld.                  |
| Leertaste          | Kontrollfeld bzw. Checkbox aktivieren/deaktivieren oder<br>Schaltfläche auslösen. |
| Shift + F10        | Kontextmenü aufrufen (nur Windows). Entspricht rechter Maustaste.                 |
| F11                | Rechner anzeigen                                                                  |
| Ctrl + X           | Ausschneiden                                                                      |
| Ctrl + C           | Kopieren                                                                          |
| Ctrl + V           | Einfügen                                                                          |
| ←                  | Eingabe löschen                                                                   |

# Arbeiten mit Tabellendialogen

| 🚖 Steuern      |                                                                        |            | $\times$        |
|----------------|------------------------------------------------------------------------|------------|-----------------|
|                |                                                                        | 📑 🛃 💊      | <b>&gt;&gt;</b> |
| Rechnungsdatum | Bezeichnung                                                            | Betrag Fr. |                 |
|                |                                                                        |            | ^               |
|                |                                                                        |            | ~               |
| Total Beru     | fsorientierte Aus- und Weiterbildungskosten (Übertrag in Ziffer 15.10) |            |                 |
|                |                                                                        | ОКН        | ilfe            |

Wenn Sie auf der untersten Zeile auf dem letzten Eingabefeld Tab drücken, wird automatisch eine neue Zeile angefügt

|   | Eine neue Zeile oberhalb der markierten Zeile einfügen.                                                                                                    |
|---|----------------------------------------------------------------------------------------------------|
|   | Eine oder mehrere markierte Zeilen löschen.                                                                                                    |
| ~ | Eine oder mehrere markierte Zeilen um eine Zeile nach oben verschieben. Sollen die Zeilen um mehr als eine Zeile nach oben verschoben werden, so muss die Schaltfläche entsprechend oft betätigt werden.   |
| > | Eine oder mehrere markierte Zeilen um eine Zeile nach unten verschieben. Sollen die Zeilen um mehr als eine Zeile nach unten verschoben werden, so muss die Schaltfläche entsprechend oft betätigt werden. |

Die Schaltflächen können mit der Tastenkombination Ctrl + TAB angesprungen werden.

## Gesamtvalidierung

Mit der Gesamtvalidierung wird überprüft, ob alle Pflichtfelder ausgefüllt und ob die Eingaben auf den Formularen korrekt erfolgt sind. Die Gesamtvalidierung wird immer beim Befehl Drucken ausgeführt. Ist die Gesamtvalidierung nicht korrekt, wird eine Infobox aufgerufen.

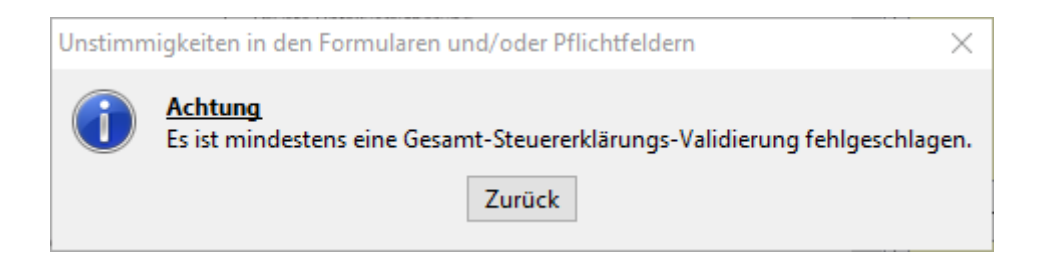

Mit **ZURÜCK** gelangen Sie wieder in die Formulare und können die Unstimmigkeiten beheben. Sie sehen nun unten im Programmfenster einen Abschnitt "Unstimmigkeiten in den Formularen und/oder Pflichtfeldern".

| 🗴 Steuerni – 🗆 🗙                                                                                                    |
|----------------------------------------------------------------------------------------------------|
| Datei Bearbeiten Ansicht Formulare Steuerberechnung Extras Links Hilfe                                                                                                    |
| G 🚳   🖺 🚱 🛃 🚱 100% 🔍 🎯 🔗   📄   📫 📖 🌉 ٨ 🗸   💠                                                                                                    |
| <ul> <li>Steuererklärung</li> <li>Seite 2</li> <li>Seite 3</li> <li>Seite 4</li> <li>Seite 4</li> </ul>                                                                                                    |
| Berlingsungsausten<br>Bestellformular für weit     1 Verschafter auch dem<br>Bestellformular für weit     2 Otexa alter auch dem<br>2 Otexa alter auch dem<br>3 Otexa alter auch dem<br>3 Otexa alter auch dem<br>3 Otexa alter auch dem<br>4 Otexa alter auch dem<br>4 Otexa alter auch dem<br>4 Otexa alter auch dem<br>4 Otexa alter auch dem<br>4 Otexa alter auch dem |
| B. Maximaler Abzug für Versicherungsprämien und Zinsen von Sparkapitalien         1. Für Verheiratete / Partner         die Beiträge an die Säule 2 oder 3a geleistet haben         oder: softem weder Beiträge an die Säule 2 noch an die Säule 3a geleistet wurden         2. Übrige Steuerpflichtige         die Beiträge an die Säule 2 oder 3a geleistet haben         oder: softem weder Beiträge an die Säule 2 noch an die Säule 3a geleistet wurden         2. Übrige Steuerpflichtige         die Beiträge an die Säule 2 noch an die Säule 3a geleistet wurden         Status Zoder: softem weder Beiträge an die Säule 2 noch an die Säule 3a geleistet wurden         2. Übrige Steuerpflichtige         die Beiträge an die Säule 2 noch an die Säule 3a geleistet wurden         Status Zoder: softem weder Beiträge an die Säule 2 noch an die Säule 3a geleistet wurden         20000       27550         713       20000       2650                                                                                                    |

## Leere Pflichtfelder

Alle nicht ausgefüllten oder falsch eingetragenen Pflichtfelder werden unten rechts angezeigt mit dem Hinweis, auf welchem Formular sich diese befinden. Diese Felder müssen zwingend ausgefüllt werden, damit die Steuererklärung definitiv ausgedruckt werden kann. Es kann auch sein, dass ein Feld nicht den erwarteten Wert enthält, dann muss dies ebenfalls korrigiert werden.

Die Gesamtvalidierung kann auch während der Datenerfassung eingeschaltet werden

#### über den Menüpunkt EXTRAS - STEUERERKLÄRUNG PRÜFEN

durch die Schaltfläche

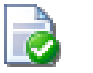

Ebenso können Sie die Gesamtvalidierung wieder ausschalten. Ist die Gesamtvalidierung ausgeschaltet, erfolgt die Überprüfung erst beim Drucken.

# **Der Startdialog**

Nach dem Programmstart erscheint der unten abgebildete Startdialog. Selektieren Sie mit der Maus oder der Tabulatoren-Taste eine der Schaltflächen und wählen Sie die gewünschte Funktion.

| Steuern                                                       | ·                   |                                                 |                |                       | 7        |
|---------------------------------------------------------------|---------------------|-------------------------------------------------|----------------|-----------------------|----------|
| Steuererklärung/er<br>erstellen mit Daten<br>übernahme aus de | n<br>-<br>n Vorjahr | Steuererkläru<br>erstellen ohne<br>Datenübernał | ng<br>9<br>1me | Datei öffnen          |          |
| Steuererklärungen                                             |                     |                                                 |                |                       |          |
| Suche nach Name, Ort                                          | abgeschlossene a    | usblenden                                       |                |                       |          |
|                                                               |                     |                                                 |                |                       |          |
| ② A <u>n</u> leitung                                          | Yuegleitung         | Neuerungen                                      | 🛞 Kantonale    | Steuerverwaltung Scha | ffhausen |
| eFristerstreckung                                             |                     |                                                 |                |                       |          |

## Datenübernahme aus dem Vorjahr

Damit Steuererklärungen aus dem Vorjahr übernommen werden können, drücken Sie im Startdialog den Knopf **STEUERERKLÄRUNG ERSTELLEN MIT DATENÜBERNAHME AUS DEM VORJAHR** und wählen Sie anschliessend die von Ihnen gewünschte Datei aus.

Nach erfolgter Übernahme erscheint der Stammdatendialog von Steuern19. In diesem können Sie nun die Daten aktualisieren und danach mit dem Ausfüllen der Steuererklärung beginnen.

| _                                                  | / |
|----------------------------------------------------|---|
| Datenübernahme aus Vorjahressteuererklärung        |   |
| Bekannte Steuererklärungen                         |   |
|                                                    |   |
| <ol> <li>Muster Mike, Schaffhausen</li> </ol>      |   |
|                                                    |   |
|                                                    |   |
|                                                    |   |
|                                                    |   |
|                                                    |   |
|                                                    |   |
| Daten einer weiteren<br>Steuererklärung übernehmen |   |

## Eine neue Steuererklärung erfassen

#### Stammdaten-Dialog

Zu Beginn der Erfassung einer neuen Steuererklärung wird der Stammdaten-Dialog geöffnet. Um den Dialog mit der Schaltfläche **Weiter** verlassen zu können, müssen folgende Felder zwingend erfasst werden:

Name, Vorname, PLZ/Ort, Geburtsdatum, Zivilstand, Konfession, Steuergemeinde, PID-Nr. sowie die Frage ob Sie die Steuererklärung im nächsten Jahr auch mit dieser Software ausfüllen wollen auf dem Register **UNTERLAGEN FOLGEJAHR**.

Bei verheirateten Steuerpflichtigen sind folgende Felder für die Ehefrau auszufüllen:

Name, Vorname, Geburtsdatum und Konfession.

Es ist empfehlenswert, die Stammdaten möglichst vollständig zu erfassen, da diese automatisch in die entsprechenden Formularpositionen übertragen werden.

| Steuern               |                                   | ×                                                 |
|-----------------------|-----------------------------------|---------------------------------------------------|
| Personalien Vertre    | eter Unterlagen Folgejahr         |                                                   |
| Einzelperson/Ehemai   | nn/Partner(in) 1 am 31.12         | -Ehefrau/Partner(in) 2 am 31.12.2016              |
| Name                  | ▲                                 | Name                                              |
| Vorname               | <u>A</u>                          | Vorname                                           |
| Strasse               |                                   | Geburtsdatum                                      |
| Zusatz                |                                   | Konfession 🗸                                      |
| PLZ/Ort               |                                   | Beruf                                             |
| Geburtsdatum          | ▲                                 | Arbeitgeber                                       |
| Zivilstand            | <u>▲</u> ~                        | Arbeitsort, Strasse                               |
| Konfession            | <u> </u>                          | Telefon G                                         |
| Beruf                 |                                   | Selbständig                                       |
| Arbeitgeber           |                                   | Nein     Ja Branche                               |
| Arbeitsort, Strasse   |                                   |                                                   |
| Telefon G / P         |                                   | Mitarbeit im Betrieb des Ehepartners              |
| E-Mail                |                                   | Nein Ja                                           |
| Selbständig           |                                   | Wurden Beiträge an die Säulen 2 oder 3a geleistet |
| Nein                  | ) Ja Branche                      |                                                   |
| Mitarbait im Batriat  |                                   | () ()                                             |
| Mital Deit im Detriet |                                   | Steuergemeinde am 31.12                           |
| Nein                  | ) Ja                              | bzw. am Ende der Steueroflicht im Jahre           |
| Wurden Beiträge a     | an die Säulen 2 oder 3a geleistet | ▲ ~ ~                                             |
|                       |                                   | PID-Nr.                                           |
|                       |                                   |                                                   |
|                       |                                   |                                                   |
|                       |                                   | Zurück Weiter                                     |

Sind alle Daten erfasst, kann der Stammdaten-Dialog mit der Schaltfläche **Weiter** verlassen werden, und die erste Seite der Steuererklärung wird angezeigt. Mit der Schaltfläche **Zurück** gelangen Sie wieder zum Startdialog.

#### Stammdaten ändern

Der Stammdaten-Dialog kann jederzeit über die Schaltfläche <sup>essen</sup> oder über den Menüpunkt **BEARBEITEN - PERSONALIEN** aufgerufen werden. Beim Öffnen einer bestehenden Steuererklärung, wird zuerst automatisch der Stammdaten-Dialog angezeigt.

## Bestehende Steuererklärung öffnen

Eine bestehende Steuererklärung kann über verschiedene Wege geöffnet werden:

- Über den Startdialog
- Über den Menüpunkt **DATEI ÖFFNEN**: Anschliessend muss eine bestehende Steuererklärungs-Datei ausgewählt werden.
- Über das Menü DATEI: Am Ende des Menüs werden die zuletzt benutzten Steuererklärungen aufgelistet.

Falls Ihre Daten passwortgeschützt sind, müssen Sie zuerst das Passwort eingeben. Steuern19 öffnet dann die erste Seite der Steuererklärung und nicht den Stammdaten-Dialog.

#### Steuererklärung speichern

Jede Steuererklärung wird als einzelne Datei (mit der Dateiendung .shtax19) auf dem Computer gespeichert.

Sie können jederzeit über den Menüpunkt **DATEI – SPEICHERN** Ihre Änderungen in der aktuellen Steuererklärung speichern.

Falls Sie eine neue Steuererklärung erfassen, werden Sie spätestens beim Beenden des Programms, oder vor dem Ausdruck der Steuererklärung aufgefordert, die erfassten Daten zu speichern.

Bei einer neuen Steuererklärung werden Sie aufgefordert, einen neuen Dateinamen anzugeben. Steuern19 schlägt Ihnen folgenden Dateinamen vor: *Name Vorname, Jahrgang, Ort*.shtax19. Zusätzlich muss noch der Speicherort angegeben werden.

Von Steuern19 wird folgender Speicherort vorgeschlagen:

- Windows: C:\Dokumente und Einstellungen\[Benutzername]\Eigene Dateien\SteuernSH\ Steuern19
- Mac: [Home-Verzeichnis]/Dokumente/SteuernSH/ Steuern19
- Linux: [Home-Verzeichnis]/SteuernSH/ Steuern19

Mit dem Menüpunkt **DATEI - SPEICHERN UNTER...** wird Ihre Steuererklärung unter einem neuen Dateinamen gespeichert. Der Dateiname sowie der Speicherort der Steuererklärung kann ebenfalls frei gewählt werden.

Der Dateiname ist jederzeit in der Titelleiste des Programms ersichtlich.

# Steuererklärung löschen

Eine bestehende Steuererklärung kann über den Startdialog STEUERERKLÄRUNG LÖSCHEN vollständig gelöscht werden.

| 😤 Steuern                                                       |                        |                                                     |              |
|-----------------------------------------------------------------|------------------------|-----------------------------------------------------|--------------|
| Steuererklärung/e<br>erstellen mit Date<br>übernahme aus de     | en<br>n-<br>em Vorjahr | Steuererklärung<br>erstellen ohne<br>Datenübernahme | Datei öffnen |
| Steuererklärungen<br>Suche nach Name, Or<br>Muster Mike, Schaff | t abgeschlosse         | ene ausblenden                                      |              |
|                                                                 | 🟂 Steuern              |                                                     | ×            |
| $\sim$                                                          | Dateiname:             | Muster Mike, Schaffhausen, shtax:                   |              |
|                                                                 | Speicherort:           | C:\Users\Documents\SteuernSH\Steuern                |              |
|                                                                 | Änderungsdatum:        | 13.11.2019 16:15:18                                 |              |
| +                                                               | abgeschlossen:         | Nein                                                |              |
|                                                                 |                        | Löschen Zuri                                        | ick          |

## Steuererklärung drucken

oder ....

Ausgefüllte Formulare können jederzeit wie folgt ausgedruckt werden:

- Entweder über einen Mausklick auf die Schaltfläche
- über den Menüpunkt **DATEI DRUCKEN**

Falls Daten verändert wurden, werden Sie aufgefordert, die Daten zu speichern. Gleichzeitig wird eine Prüfung der Steuererklärung durchgeführt (siehe Gesamtvalidierung). Anschliessend können die zu druckenden Formulare über die entsprechenden Kontrollfelder ausgewählt werden. Die Selektion kann mit den Schaltflächen ALLES AUSWÄHLEN, NICHTS AUSWÄHLEN und AKTUELLES FORMULAR beeinflusst werden.

| 🔆 Steuern                                                                                                    | $\times$ |
|----------------------------------------------------------------------------------------------------|----------|
| <ul> <li>Steuererklärung</li> <li>Versicherungsbeiträge und Zinsen von Sparkapitalien</li> <li>Steuerberechnung</li> </ul> |          |
|                                                                                                    |          |
| Alles auswählen Nichts auswählen Aktuelles Formular                                                                        |          |
| Ausgabe in PDF-Datei OK Abbreche                                                                                           | n        |

Die zu druckenden Formulare müssen über die entsprechenden Kontrollfelder markiert werden. Die Selektion kann mit den Schaltflächen ALLES AUSWÄHLEN, NICHTS AUSWÄHLEN oder AKTUELLES FORMULAR beeinflusst werden.

Mit dem Kontrollfeld **Ausgabe IN PDF-DATEI** wird eine PDF-Datei mit den gewählten Formularen erstellt. Nach der Erstellung der PDF-Datei wird diese angezeigt und kann unter einem gewünschten Dateinamen gespeichert werden.

Die PDF-Datei wird mit Hilfe eines Programmes geöffnet, welches PDF-Dateien anzeigen und drucken kann. Steuern19 findet normalerweise automatisch ein solches, auf Ihrem Rechner installiertes, Programm (z.B. *Acrobat Reader*).

Wird die PDF-Datei nicht angezeigt, so kann einer der folgenden Fehler vorliegen:

- Es ist kein Programm installiert, welches PDF-Dateien anzeigen kann. Lösung: Installieren Sie ein solches Programm.
- Es ist zwar ein Programm zum Anzeigen von PDF-Dateien installiert, Steuern19 kann aber das Programm nicht automatisch finden. Lösung: siehe Kapitel *Persönliche Einstellungen*.
- Achtung: Unter Mac kann das Kontrollfeld AUSGABE IN PDF-DATEI nicht deaktiviert werden, da der Druck von Formularen ausschliesslich über eine PDF-Datei erfolgt.

## Steuererklärung einreichen

Damit die fertig ausgefüllte Steuererklärung vom Steueramt akzeptiert wird, verfahren Sie bitte wie folgt:

- Drucken Sie alle Formulare (ohne Steuerberechnung) miteinander aus.
- Datieren und unterschreiben Sie das Barcodeblatt, die PC-Steuererklärung und die weiteren PC-Ausdrucke an den dafür vorgesehenen Stellen.
- Legen Sie die PC-Steuerformulare in die vorbeschriftete Originalsteuererklärung.
- Ebenso ist im Original das vorbeschriftete amtliche Formular «Wertschriften- und Guthabenverzeichnis» einzureichen.

## Wertschriftenverzeichnis, DA-1

Die Wertschriften werden nicht direkt ins Formular geschrieben, sondern in Dialogen erfasst und so ins Wertschriften- und Guthabenverzeichnis bzw. DA-1 pauschale Steueranrechnung und Rückerstattung Steuerrückbehalt USA geschrieben.

Mit einem Klick auf den Assistenten in oder einen Doppelklick auf einer leeren Spalte öffnet den Dialog **WERTSCHRIFTENKATEGORIEN**, wählen Sie die zu erfassende Wertschriftenkategorie aus und bestätigen mit **OK**.

Mit einem Klick auf den Assistenten is oder einem Doppelklick auf einer ausgefüllten Zeile können Sie den Dialog **Wertschrift erfassen** öffnen und nun die notwendigen Änderungen an der Wertschrift vornehmen.

Fährt man mit der Maus über die Wertschriften im Wertschriftenverzeichnis, so erscheinen die Details in einem Tooltipp.

|                                                                                                    |                                           | ٠,                           |                                                  | $\checkmark$                                                                                                    |                                                                                                    |                                                                                                    |                                                                                                    |                                                                                      |                                                                                                    |                                           |                                                                             |                                                                     |                                                                     |                                                                     |
|----------------------------------------------------------------------------------------------------|-------------------------------------------|------------------------------|--------------------------------------------------|----------------------------------------------------------------------------------------------------|----------------------------------------------------------------------------------------------------|----------------------------------------------------------------------------------------------------|----------------------------------------------------------------------------------------------------|--------------------------------------------------------------------------------------|----------------------------------------------------------------------------------------------------|-------------------------------------------|-----------------------------------------------------------------------------|---------------------------------------------------------------------|---------------------------------------------------------------------|---------------------------------------------------------------------|
| •                                                                                                    | Codes                                     | Original-                    | W                                                | Nennwert<br>Stückzahl                                                                                                    | IBAN-Nummer Valoren-Nr.<br>ISIN-Nr.                                                                                        | Genaue Bezeichnung der Vermögen<br>(bei Kanti Name der Bank angeben)                                                                                                    | saverte                                                                                                    |                                                                                      | Zugang<br>Kaut<br>Bitihung<br>Datum                                                                                                    | Abgang:<br>Verlauf<br>Saktierung<br>Datum | a<br>bzw.am<br>in % oder<br>pro Stück                                       | Stoverwert<br>m 31.12.<br>Ende der Steverpflicht<br>OHF ohne Rappon | Bru<br>A Werte mit<br>Verrechnung<br>steuerabzug<br>Off ohne Tappen | gs- B Werte ahne<br>Verrechnungs-<br>steuerabzug<br>Off ohne Rappon |
|                                                                                                    |                                           |                              | AK                                               | 25                                                                                                    |                                                                                                    | UBS                                                                                                    |                                                                                                    |                                                                                      | 5                                                                                                    |                                           | 400                                                                         | 10'000                                                              |                                                                     |                                                                     |
|                                                                                                    |                                           |                              |                                                  |                                                                                                    | ag B Winte edge V                                                                                                    | mechnungusteuersikrug:                                                                                                    | 1. Obertu                                                                                                    | eg aus Beiblötte                                                                     | Zu- une<br>Datum<br>01.03                                                                                                    | Abgänge<br>Stückz                         | ahl Beze                                                                    | ichnung<br>ang, Kauf / Emis                                         | sion/Wiederanl                                                      | age                                                                 |
| Steuern<br>Wertsch<br>Wähler                                                                         | 2<br>16<br>rift                           | enkate<br>de ge              | rfespildie<br>e filter ur<br>rgorien<br>künschte | rti, Kontokonente,<br>d'Obligationen, We<br>Kategorie zur E                                                                              | federti Vegturgate.<br>tstvrites aler 2. Inlindsche Dat                                                                    | ul douenickensaturgen<br>hen Hugethandorungen und indere<br>Interstaturg<br>Interdation Laterier, Zahle<br>e aus ausländischen Laterier<br>Krumbang<br>Krumbang                                                                                                    | 2. Ubertis<br>Texanic<br>Standard<br>Wetscheft ofensen<br>Rite, Integrinde, Fo                                                                              | ig ab Formular<br>meneration                                                         | DA-17R-US                                                                                                    | aserschaftserief                          |                                                                             | - jes [10] -                                                        |                                                                     |                                                                     |
| N Alter<br>Anlagefon<br>Darikkonto<br>Callgeldan<br>Darlehen<br>Dertvative<br>Festgelda<br>Geldwerte | ds<br>lage<br>s Py<br>lag<br>ania<br>Leit | anzins<br>e<br>ge<br>tung    | suchen                                           | ienossenschaft<br>ienussichein<br>inbit-Antel<br>lassenobligation<br>ionto<br>otteriegewinn<br>zbligation<br>zption<br>ier tutpationssch | antel Postionto<br>Raffesementel<br>StevenessayOrepot<br>Teningeldarlage<br>Trevhandarlage<br>VergiJungs-/Augles<br>Übrige | Handball Chepter<br>Angen Angelectures<br>Advirative<br>Index Marc<br>Index Credit Anal<br>Index Credit Anal<br>Index Credit<br>Index Credit | Register An Work gave<br>Seathurd, Taki<br>Valenan Kul<br>Harschaffmans<br>Beach<br>Beach<br>Distant<br>Distant<br>Distant<br>Distant<br>Distant<br>Distant | Mite<br>Or Shreet<br>Statemental Aller<br>Market Tall Aller<br>Dataset or<br>Pagaset | Bite<br>Figure final:<br>unp<br>final:<br>unp<br>final | • • • • • • • • • • • • • • • • • • •     | U<br>Interdigencent Ent<br>Inter Destanding<br>Rednerst<br>VD,<br>Interland | D D D D D D D D D D D D D D D D D D D                               |                                                                     | - 25<br>- 25<br>- 25<br>- 25<br>- 25<br>- 25<br>- 25<br>- 25        |
| Himme<br>Bei Ka<br>Sie de<br>Steue<br>Hife                                                           | pital<br>Mo<br>rarv                       | erträge<br>gichkei<br>echnun | n, weiche<br>I, in das F<br>g bzw. de            | t einer ausländs<br>formular DA-1 a<br>n Rückbehalt Ut                                                                                   | chen Quellensteuer unterliegen, i<br>i wechseln, um dort die pauschale<br>SA zu beantragen.<br>Abbre                       | aben                                                                                                    |                                                                                                    | anterior ( 10 -                                                                      | aters ]                                                                                                    |                                           | - 2 -                                                                       | 6.00                                                                | 4 ;<br>0. (diseler                                                  |                                                                     |

Geben Sie nun die Informationen ein, die das Formular benötigt. Haben Sie dies getan, drücken Sie auf **OK**, um die Daten im Wertschriftenverzeichnis einzufügen. Möchten Sie zusätzlich eine neue Wertschrift der gleichen Art einfügen, drücken Sie auf **NEU**. Möchten Sie eine Wertschrift löschen, drücken Sie auf **Löschen**. Mit **vorherige** und **NÄCHSTE** können Sie zwischen den Wertschriften im Wertschriftenverzeichnis blättern.

## Kursliste

Falls Sie Aktien, Fonds oder Obligationen einfügen möchten, wird eine Kursliste vom Kanton zur Verfügung gestellt. Diese wird aber erst Ende Januar, anfangs Februar 2019 zur Verfügung stehen und muss evtl. zusätzlich ab dem Server der Steuerverwaltung heruntergeladen und installiert werden. In der Kursliste geben Sie die Valorennummer, den Namen der Gesellschaft oder den Titel ein, um Ihr Wertpapier zu finden und es ins Wertschriftenverzeichnis einfügen zu können.

| 3  | Steuern                                      |                   |                   |                           |           |         |                   |          |              |               |            |       | × |
|----|----------------------------------------------|-------------------|-------------------|---------------------------|-----------|---------|-------------------|----------|--------------|---------------|------------|-------|---|
| •  | Wertschriftensuche<br>Kurslistentitel suchen |                   |                   |                           |           |         |                   |          |              |               |            |       |   |
| Su | uche                                         |                   |                   |                           |           |         |                   |          |              |               |            |       | _ |
|    | Valoren-Nr.:                                 |                   | ISIN:             | UID                       | :         |         | Gesellschaft, Tit | el: UBS  |              |               | S          | Juche |   |
|    | Wertschriftenart                             | 🗸 Aktie, Partizip | oationsschein, (  | Genussschein              |           |         | Währung:          |          | ~            |               |            |       |   |
|    |                                              | Anlagefonds       |                   |                           |           |         | Zinssatz (%):     |          |              |               |            |       |   |
|    |                                              | Derivatives E     | inanzinstrumen    | +                         |           |         | Emissionsiahr:    |          |              |               |            |       |   |
|    |                                              |                   | indirizino di nen |                           |           |         | Pückzablungsiak   |          |              |               |            |       |   |
|    |                                              |                   |                   |                           |           |         | Ruckzaniunysjar   | II.      |              |               |            |       |   |
| G  | efundene Wertso                              | hriften           |                   |                           |           |         |                   |          |              |               |            |       |   |
|    | Valas T                                      | 75.1              | 4                 | A Constlation That        | Land Ort  | water   | Management        | 7        | Law Factoria | Lau facta bia | Chausen    | _     | ٦ |
|    | Valor 15                                     | 1N                | Art               | △ Gesellschaft, Titel     | Land, Ort | wanrung | Nennwert          | Zins (%) | Laufzeit von | Laufzeit bis  | Steuerwert | -     |   |
|    | 12052257 KY                                  | G9177 W1188       | Anlagefonds       | UBS (CAY) Investment Fund | KY<br>KY  | EUR     | 0.01              |          |              |               | 154.42     |       | • |
|    | 12052214 KT                                  | C0177 W1201       | Anlagefonds       | UBS (CAY) Investment Fund |           |         | 0.01              |          |              |               | 115.99     |       |   |
|    | 12'048'666 KV                                | G9177 W1092       | Anlagefonds       | UBS (CAY) Investment Fund | KA<br>VI  |         | 0.01              |          |              |               | 115 51 (   | THE   |   |
|    | 12'230'196 KV                                | G9177 W2335       | Anlagefonds       | UBS (CAY) Investment Fund | KA<br>VI  | USD     | 0.01              |          |              |               | 109.10     | THE   |   |
|    | 12'239'210 KY                                | G9177 W1832       | Anlagefonds       | UBS (CAY) Investment Fund | KY        | FUR     | 0.01              |          |              |               | 137.70     | HE    |   |
|    | 12'239'205 KY                                | G9177 W1758       | Anlagefonds       | UBS (CAY) Investment Fund | KY        | CHE     | 0.01              |          |              |               | 114.02 0   | HE    |   |
|    | 11'101'812 CH                                | 01110 18120       | Anlagefonds       | UBS (CH) Bond Fund        | СН        | CHF     | 0                 |          |              |               | 10'184.07  | HF    |   |
|    | 278'856 CH                                   | 00027 88567       | Anlagefonds       | UBS (CH) Bond Fund        | СН        | CHF     | 0                 |          |              |               | 113.670    | CHF   |   |
|    | 20'327'957 CH                                | 02032 79572       | Anlagefonds       | UBS (CH) Bond Fund        | СН        | CHF     | 0.001             |          |              |               | 98.87      | HF    |   |
|    | 11'903'556 CH                                | 01190 35563       | Anlagefonds       | UBS (CH) Bond Fund        | СН        | CHF     | 0                 |          |              |               | 00         | HF Y  | • |
|    | Zusätzliche Angal                            | pen:              |                   |                           |           |         |                   |          |              |               |            |       | ٦ |
|    |                                              |                   |                   |                           |           |         |                   |          |              |               |            |       |   |
|    |                                              | L                 |                   |                           |           |         |                   |          |              |               |            |       | _ |
|    |                                              |                   |                   |                           |           |         |                   |          | Zurücksetzen | OK            | Abbre      | chen  | ٦ |
|    |                                              |                   |                   |                           |           |         |                   |          |              |               |            |       | _ |

## **Steuern berechnen**

#### Was muss ich nun an Steuern bezahlen?

Über den Menüpunkt **STEUERBERECHNUNG – STEUERBERECHNUNG DURCHFÜHREN** kann die zu bezahlende Staats- und Gemeindesteuer und die direkte Bundessteuer berechnet werden.

Die angezeigte Steuerberechnung können Sie für Ihre Akten ausdrucken. Korrekturen an der Steuererklärung durch Ihr Steueramt bleiben vorbehalten.

## Datensicherheit

## Passwort ändern

Steuern19 beinhaltet einen Passwortschutz. Das Passwort verhindert den unerlaubten Zugriff auf die Datei. Sie aktivieren das Passwort, indem Sie im Menü **EXTRAS** den Menüpunkt **PASSWORT ÄNDERN** anklicken.

| Steuern                                                                                           | $\times$ |
|---------------------------------------------------------------------------------------------------|----------|
| Neues Passwort                                                                                    |          |
| Bestätigung neues Passwort                                                                        |          |
| Passwort deaktivieren                                                                             |          |
| Hinweis:<br>Ein geändertes Passwort wird erst<br>mit dem Speichern der Steuererklärung aktiviert. |          |
| OK Abbrecher                                                                                      | n        |

Wollen Sie den Passwortschutz wieder aufheben, wählen Sie im Menü **EXTRAS** den Menüpunkt **PASSWORT ÄNDERN** und selektieren das Kontrollfeld **PASSWORT DEAKTIVIEREN**.

# Persönliche Einstellungen

## Programmeinstellungen

Im Menüpunkt **EXTRAS - OPTIONEN...** finden Sie das Register **PROGRAMMEINSTELLUNGEN**, wo Sie zusätzliche Einstellungen nach Ihren Wünschen vornehmen können:

| Dialoggrösse | Bestimmt die Grösse der Schrift in den Dialogen. Sie können von klein bis sehr gross auswählen. |
|--------------|-------------------------------------------------------------------------------------------------|
|--------------|-------------------------------------------------------------------------------------------------|

Damit die vorgenommene Änderung der Dialoggrösse nach dem Übernehmen auch aktiv wird, muss das Programm beendet und neu gestartet werden.

| Mit der Schaltfläche ÄNDERN kann ein anderes Arbeitsverzeichnis bestimmt werden. | Verzeichnis für   | Das Arbeitsverzeichnis wird z.B. beim Speichern der Steuererklärung automatisch als<br>Zielverzeichnis vorgeschlagen. |
|----------------------------------------------------------------------------------|-------------------|----------------------------------------------------------------------------------------------------|
|                                                                                  | Steuererklarungen | Mit der Schaltfläche Ändern kann ein anderes Arbeitsverzeichnis bestimmt werden.                                      |

| Aufrufkommando für<br>die PDF-Anzeige<br>(Drucken) | Aufruf-Kommando für das Programm, welches PDF-Dateien anzeigen kann. Dieses<br>Programm wird nach dem Druck aufgerufen, falls das Kontrollfeld <b>Ausgabe in PDF-</b><br><b>DATEI</b> selektiert ist. Mit der Schaltfläche <b>Suchen</b> kann das gewünschte Programm<br>ausgewählt werden (z. B. <i>"C:\Programme\Acrobat\acroread.exe" %1</i> ). Die Standard-<br>Einstellung muss normalerweise nicht geändert werden. |
|----------------------------------------------------|----------------------------------------------------------------------------------------------------|
| Externer Reader                                    | Die Wegleitung und die Anleitung von Steuern19 wird normalerweise über ein<br>mitgeliefertes Programm zur Anzeige von PDF-Dateien angezeigt. Falls Sie ein eigenes,<br>externes Programm (z.B. <i>Acrobat Reader</i> ) zur Anzeige der Wegleitung und Anleitung<br>benutzen möchten, so selektieren Sie das Kontrollfeld.                                                                                                 |

| Stauern                                                                        | ~            |
|--------------------------------------------------------------------------------|--------------|
|                                                                                | ~            |
| Programmeinstellungen Farbeinstellungen                                        |              |
| Dialoggrösse                                                                   |              |
| Zoomfaktor normal 🗸                                                            |              |
|                                                                                |              |
|                                                                                |              |
| C:\Users\axmza\Documents\SteuernSH\Steuern                                     |              |
| Standardverzeichnis                                                            |              |
| C: \Users \axmza \Documents \SteuernSH \Steuern:                               | ändern       |
| Aufrufkommando für den PDF-Reader (falls Ausgabe in PDF-Datei)                 |              |
| cmd /K %1 suchen                                                               |              |
| Wollen Sie für die Darstellung der PDE-Dateien einen externen Reader benutzen? |              |
|                                                                                |              |
| Neuerungen-Dialog                                                              |              |
| Informationen über Neuerungen beim Programmstart anzeigen                      |              |
| Position Gesamtvalidierung                                                     |              |
| O Unten   Rechts                                                               |              |
|                                                                                |              |
|                                                                                |              |
| Online-Zugriff (empfohlen)     O Lokale Kursliste verwenden                    |              |
| Nach Programm-Aktualisierungen suchen                                          |              |
| Beim Programmstart automatisch nach Updates suchen                             |              |
| Netzwerk-Proxy () automatisch () kein Proxy () Proxy-URL und -Port             | 8080         |
|                                                                                |              |
|                                                                                | Zurücksetzen |
|                                                                                |              |
| OK Übernehmen Abbreche                                                         | n Hilfe      |
| OK ODERTEINET ADDIECTE                                                         | n ninc       |

## Schaltflächenfunktionen

| Ändern       | Neues Arbeitsverzeichnis auswählen.                                                                                                    |
|--------------|----------------------------------------------------------------------------------------------------|
| SUCHEN       | Programm für die PDF-Darstellung suchen.                                                                                                   |
| ÜBERNEHMEN   | Speichert die vorgenommenen Änderungen.                                                                                                    |
| ZURÜCKSETZEN | Setzt wieder die Standardeinstellungen.                                                                                                    |
| HILFE        | Hilfe zu den persönlichen Einstellungen.                                                                                                   |
| ОК           | Änderungen speichern und den Dialog schliessen.                                                                                            |
| ABBRECHEN    | Dialog schliessen. Alle Änderungen werden verworfen, sofern sie vorgängig nicht mit der Schaltfläche <b>ÜBERNEHMEN</b> gespeichert wurden. |

## Farben der Formularfelder

Jede Formularfeld-Art (siehe Kapitel *Arten von Formularfeldern*) besitzt zur Darstellung eine eigene Vordergrundfarbe (Schrift) und eine eigene Hintergrundfarbe. Im Menü **EXTRAS - OPTIONEN...** im Register **FARBEINSTELLUNGEN** finden Sie die aktuellen Farbeinstellungen, welche Sie nach Ihren Wünschen ändern können. Die nachfolgende Abbildung zeigt die Standard-Farbeinstellungen der verschiedenen Formularfelder.

| Steuern                   |                  |        |                            |           | ×            |
|---------------------------|------------------|--------|----------------------------|-----------|--------------|
| Programmeinstellungen Fa  | arbeinstellungen |        |                            |           |              |
| Hintergrundfarbe          |                  |        | Vordergrundfarbe           |           |              |
| Manuelle Felder:          | Feldwert         | ändern | Nicht umschaltbare Felder: | Feldwert  | ändern       |
| Automatische Felder:      | Feldwert         | ändern | Umschaltbare Felder:       | Feldwert  | ändern       |
| Rahmen                    |                  |        |                            |           |              |
| Rahmenfarbe:              | Feldwert         | ändern |                            |           |              |
| Rahmenfarbe (Hover):      | Feldwert         | ändern |                            |           |              |
| Rahmenfarbe - selektiert: | Feldwert         | ändern |                            |           |              |
|                           |                  |        |                            |           |              |
|                           |                  |        |                            |           | Zurucksetzen |
|                           |                  |        |                            |           |              |
|                           |                  |        |                            |           |              |
|                           |                  |        |                            |           |              |
|                           |                  |        |                            |           |              |
|                           |                  |        |                            |           |              |
|                           |                  |        |                            |           |              |
|                           |                  |        |                            |           |              |
|                           |                  |        |                            |           |              |
|                           |                  |        |                            |           |              |
|                           |                  |        |                            |           |              |
|                           |                  |        |                            |           |              |
|                           |                  |        | OV ÜL.                     | an Albert | 1116-        |
|                           |                  |        | Ubernehm                   | Abbrechen | Hilfe        |

#### Schaltflächenfunktionen

| Ändern       | Verändern der Farbe pro Feldart.                                                                                                    |
|--------------|----------------------------------------------------------------------------------------------------|
| ÜBERNEHMEN   | Speichert die vorgenommenen Änderungen.                                                                                                    |
| ZURÜCKSETZEN | Setzt die Farbeinstellung auf die Standardfarben zurück.                                                                                      |
| HILFE        | Hilfe zu den persönlichen Einstellungen.                                                                                                    |
| ОК           | Änderungen speichern und den Dialog schliessen.                                                                                               |
| ABBRECHEN    | Dialog schliessen. Alle Änderungen werden verworfen, sofern sie vorgängig nicht mit der<br>Schaltfläche <b>Üвегиенмем</b> gespeichert wurden. |

## Hilfsmittel

## Wegleitung

#### Wegleitung zur Steuererklärung

Die Wegleitung enthält den vollständigen Text der gedruckten Wegleitung. Sie können darauf jederzeit wie folgt zugreifen:

- 1. über den Menüpunkt ? WEGLEITUNG. Damit rufen Sie das Inhaltsverzeichnis der Wegleitung auf.
- 2. über die Taste F1. Damit rufen Sie gezielt das Wegleitungskapitel zum aktuellen Formularfeld auf, welches Sie soeben bearbeiten.

Taschenrechner

Im Menü BEARBEITEN befindet sich der Taschenrechner

Mit der Taste F11 oder über den Menüpunkt **BEARBEITEN - TASCHENRECHNER** lässt sich dieses Programm aufrufen. Die Schaltfläche **O**K schreibt das Resultat in das aktive Formularfeld.

Der Rechner kann nur aus Zahlenfeldern aufgerufen werden.

## Hilfe bei Problemen & weitere Informationen

#### Fragen zur Steuern19

Falls Sie Probleme oder Fragen haben, stehen Ihnen die folgenden Möglichkeiten offen:

Wegleitung

Internet-Seite: <u>http://www.steuern.sh.ch/</u>

Bewertung von Wertschriften via Kursliste der EStV: https://www.ictax.admin.ch/extern/de.html#!/ratelist/2019

Technische Fragen

Hotline: 0800 382 935, Montag bis Freitag 08:00 bis 12:00 Uhr und 13:30 bis 17:00 Uhr E-Mail: <u>steuernsh@abraxas.ch</u>

Für fachliche Fragen wenden Sie sich bitte an Ihre Gemeindesteuerverwaltung oder E-Mail: sekretariat.stv@ktsh.ch

## Automatische Programm-Aktualisierung

Die Programm-Aktualisierung finden Sie an zwei Orten im Programm:

#### Automatische Programm-Aktualisierung nach dem Start von Steuern19

Beim Programmstart werden Sie gefragt, ob das Programm nach einem Update für Steuern19 suchen soll. Gleichzeitig können Sie mit dem Selektieren der im Dialog unten links befindlichen Checkbox bestimmen, ob Steuern19 künftig die Suchfrage erneut stellen soll (Steuern19 merkt sich auch die von Ihnen gegebene Antwort auf die Suchfrage). Sie können diese Einstellung jederzeit im **MENU EXTRAS OPTIONEN** im Abschnitt **NACH PROGRAMM-AKTUALISIERUNGEN SUCHEN** wieder ändern.

## Programm-Aktualisierung über das Menu Extras

Wählen Sie im **MENU EXTRAS** den Menüeintrag **NACH PROGRAMM-AKTUALISIERUNGEN SUCHEN...**, um die Programm-Aktualisierung manuell zu starten.

## **Programm Aktualisierung - Firewall**

#### Firewall einrichten

Bevor die eigentliche Aktualisierung beginnt, erscheint ein weiterer Dialog mit einem Hinweis bezüglich einer möglicherweise lokal installierter System- oder Zusatzfirewall. Da die Programm-Aktualisierung über das Internet erfolgt, muss Steuern19 der Internetzugriff gestattet werden. Passen Sie die Einstellungen Ihrer Firewall bitte dementsprechend an und erlauben Sie Steuern19, auf das Internet zuzugreifen.

Mit der unten links befindlichen Checkbox können Sie festlegen, ob dieser Dialog in Zukunft wieder erscheinen soll. Diese Einstellung lässt sich nachträglich im **MENU EXTRAS OPTIONEN** im Abschnitt **NACH PROGRAMM-AKTUALISIERUNGEN SUCHEN** ändern.

## Automatische Aktualisierung

Nachdem Sie den Dialog mit Ja verlassen haben, beginnt die Programm-Aktualisierung. Nun wird sich Steuern19 mit dem Updateserver verbinden und nach Aktualisierungen suchen. Nach dem Updatevorgang wird das Programm neu gestartet.

Während des gesamten Aktualisierungsprozesses werden Sie durch entsprechende Dialoge geleitet und haben die Möglichkeit, die Aktualisierung abzubrechen. Sollte Steuern19 keine Verbindung mit dem Internet aufnehmen können, wird ein entsprechender Hinweis angezeigt. Bitte überprüfen Sie dann Ihre Firewalleinstellungen erneut.

## Besonderheiten beim Arbeiten ohne Administratorenrechte

Für die Programm-Aktualisierung sind Administratorenrechte notwendig. Sollten Sie nicht als Administrator arbeiten, werden Sie aufgefordert, sich für den Aktualisierungsprozess als Administrator zu legitimieren.

## Konfigurationsmöglichkeiten

Im Menu **EXTRAS OPTIONEN** im Abschnitt **NACH PROGRAMM-AKTUALISIERUNGEN SUCHEN** können Sie einzustellen, ob beim Programmstart die Fragen betreffend der automatischen Programm-Aktualisierung gestellt werden sollen. Gleichzeitig können Sie individuelle Proxyeinstellungen vornehmen.

# Systemanforderungen

Für ein flüssiges Arbeiten mit Steuern19 sind folgende Systemvoraussetzungen zu erfüllen:

| Windows                                       |                                                                                                    |  |  |  |  |  |
|-----------------------------------------------|----------------------------------------------------------------------------------------------------|--|--|--|--|--|
| Unterstützte<br>Betriebssystemversionen:      | <ul> <li>Windows 10</li> <li>Windows 8.1</li> <li>Windows 7</li> </ul>                                                                                                    |  |  |  |  |  |
| Hardware mindestens                           | <ul><li>400 MB RAM freier Arbeitsspeicher</li><li>400 MB freier Festplattenspeicher</li></ul>                                                                             |  |  |  |  |  |
| Мас                                           |                                                                                                    |  |  |  |  |  |
| Unterstützte<br>Betriebssystemversionen:      | <ul> <li>macOS 10.14 (Mojave)</li> <li>macOS 10.13 (High Sierra)</li> <li>macOS 10.12 (Sierra)</li> <li>OS X 10.11 (El Capitan)</li> <li>OS X 10.10 (Yosemite)</li> </ul> |  |  |  |  |  |
| Hardware mindestens                           | <ul> <li>400 MB RAM freier Arbeitsspeicher</li> <li>400 MB freier Festplattenspeicher</li> </ul>                                                                          |  |  |  |  |  |
|                                               | Hinweis                                                                                                    |  |  |  |  |  |
|                                               | Benutzer von Mac können die Java-Runtime über die automatische<br>Softwareaktualisierung (Systemeinstellungen - >Software-Aktualisierung)<br>aktualisieren.               |  |  |  |  |  |
| Linux                                         |                                                                                                    |  |  |  |  |  |
| Referenz-Distribution:<br>Hardware mindestens | <ul> <li>Ubuntu Linux 19.04</li> <li>400 MB RAM freier Arbeitsspeicher</li> <li>400 MB freier Festplattenspeicher</li> </ul>                                              |  |  |  |  |  |
| Bildschirm und Druck                          | er                                                                                                    |  |  |  |  |  |

| Bildschirmauflösung: | mindestens 1280 x 1024 Pixel Auflösung |
|----------------------|----------------------------------------|
| Drucker:             | mindestens 300 x 300 dpi               |